## Before you can begin, you will need the following:

- Your library card number;
- Your library-issued PIN (contact your library if you don't have one);
- Check with the library to ensure you've been assigned the correct "patron type" so that you can access NNELS.

## Directions for Accessing Items on the NNELS Catalogue:

- 1. Go to nnels.ca
- 2. Click the "Sign up" button.
- 3. On the "Sign up with your local library" page, enter your library branch name, library system, or the city/town your library is located in, then click the "Search" button.
- 4. Find your home library or branch in the search results, then click on the link called "If this is your local library, click here to log in with a valid library card from this branch" as shown below.

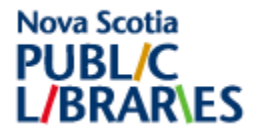

| Sign up with your local library                                                    |               |  |
|------------------------------------------------------------------------------------|---------------|--|
| Enter the name of your library branch, your library system, or your city/town      | Search        |  |
| Gibsons and District Public Library                                                |               |  |
| Address: 470 S. Fletcher Road, Gibsons, BC                                         |               |  |
| Status: Participating Library                                                      |               |  |
| If this is your local library, click here to log in with a valid library card from | n this branch |  |

- 5. On the login page, enter your library barcode number and PIN. If you don't remember your PIN, you can use the contact information on that page to ask your library for a replacement.
- 6. When you're logging in for the first time, you will be asked to read over the NNELS Terms and Conditions. If you agree with them (and you must agree in order to proceed), check the "Accept Terms & Conditions of Use" box at the bottom of the page.
- 7. If you have difficulty logging in, or have other questions, please contact your library or email: support@nnels.ca.

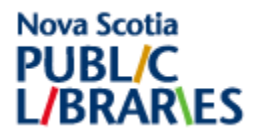